## **DNREC EPCRA Public Portal**

## - Using the Map: Layers and Legend Details -

| Layer Name      | Layer View /                  | What does it do?                |
|-----------------|-------------------------------|---------------------------------|
|                 | Legend Icon                   |                                 |
| Folder -        | 🖃 🗁 Layers                    | When toggled on, will show      |
| Locations       | 😟 🔽 🫄 Hazmat Locations        | layers contained within the     |
|                 |                               | folder listed below. Toggled on |
|                 |                               | by default.                     |
| Day Care        | Day Care Centers              | Location of Delaware Daycares   |
| Centers         | Ŷ                             | (Maintained by the Delaware     |
|                 |                               | Department of Education)        |
| Hazmat          | Hazmat Locations              | Location of Delaware facilities |
| Locations       |                               | that are actively reporting     |
|                 |                               | EPCRA chemicals                 |
| Fire Ambulance  | Fire Ambulance and Paramedics | Location of Delaware Fire       |
| and             |                               | Departments and Paramedic       |
| Paramedics      |                               | Centers                         |
| Public Schools  | Public Schools                | Location of Delaware Public     |
|                 |                               | Schools (Maintained by the      |
|                 |                               | Delaware Department of          |
|                 |                               | Education)                      |
| Private Schools | Private Schools               | Location of Delaware Private    |
|                 |                               | Schools (Maintained by the      |
|                 |                               | Delaware Department of          |
|                 |                               | Education)                      |
| Hospitals       | Hospitals                     | Location of Delaware Hospitals  |
| Communities     | Communities                   | Location of Delaware            |
|                 |                               | residential Communities (listed |
|                 |                               | by community name of when       |
|                 |                               | zoomed in on the map)           |
| HUC             | HUC Watersheds                | Location of Delaware            |
| Watersheds      |                               | Watersheds based on their       |
|                 |                               | Hydrologic Unit Code            |
|                 |                               | (Maintained by USGS's National  |
|                 |                               | Hydrography Dataset)            |

| Tax Ditch        | Tax Ditch                            | Location of Delaware <u>Tax</u>      |
|------------------|--------------------------------------|--------------------------------------|
|                  |                                      | Ditches (Maintained by DNREC's       |
|                  |                                      | Division of Watershed                |
|                  |                                      | Stewardship - Drainage               |
|                  |                                      | Program)                             |
| Flood Zones      | Flood Zones                          | Location of Delaware <u>Flood</u>    |
|                  |                                      | Zones (Maintained by FEMA's          |
|                  |                                      | National Flood Hazard Layer)         |
| School Districts | 🔽 📃 School Districts                 | Location of Delaware Schools         |
|                  |                                      | Districts. Use Identify tool on a    |
|                  |                                      | specific location to find the        |
|                  |                                      | school district it's located in.     |
|                  |                                      | (Maintained by the Delaware          |
|                  |                                      | Department of Education)             |
| Fire Districts   | Fire Districts                       | Location of Delaware Fire            |
|                  |                                      | Districts. The number on the         |
|                  |                                      | map corresponds to the <u>Fire</u>   |
|                  |                                      | Dept. Jurisdiction number.           |
|                  |                                      | (Maintained by Delaware Fire         |
|                  |                                      | Prevention Commission)               |
| Folder – 2022    | 🖃 🔽 😋 2022 EJ Screen                 | When toggled on, displays map        |
| EJ Screen        | - 🔄 📰 EJ Index Exceedances           | areas with their respective <u>E</u> |
|                  | 🔤 📰 Supplemental Indexes Exceedances | Index Exceedances and                |
|                  |                                      | Supplemental Index                   |
|                  |                                      | Exceedances . Toggled off by         |
|                  |                                      | default.                             |
| Folder – Deldot  | 🖃 📝 Ġ Deldot Equity Focus            | When toggled on, displays map        |
| Equity Focus     | 🔤 📰 DelDOT Equity Focus Areas        | locations that fall within           |
|                  |                                      | DelDOT's Equity Focus Areas .        |
|                  |                                      | Toggled off by default.              |
| Folder - Street  | 🖃 😋 Layers                           | When toggled on, switches map        |
| Мар              | 🗄 📝 🧰 Hazmat Locations               | background to a layout of            |
| -                | 🗄 🥅 🧰 Street Map                     | streets on the map. Toggled off      |
|                  |                                      | by default.                          |

Disclaimer: The Map layers are hosted in publicly available datasets via Delaware FirstMap. Map details are used to enhance public access to information. We try to keep the data timely and accurate, but we make no expressed guarantees to the recency of the information. Errors will be resolved as they are brought to our attention.

## - Using the Map: Map Functions -

| GIS Tool Name   | Map Icon      | What does it do?                               |
|-----------------|---------------|------------------------------------------------|
| Refresh Map     | 2             | Refresh the map view                           |
| Search          | - <b>111</b>  | Search Map Layers. Click the dropdown for      |
|                 |               | info about different layers                    |
| Clear           | <b>P</b>      | Clear your current search result on the map    |
| Zoom In         | 🗨 or 🕂        | Zoom in on the map. You can use either the     |
|                 |               | buttons, scroll-up using a computer mouse,     |
|                 |               | or pinch in on a tablet touchscreen.           |
| Zoom Out        | 🔍 or 🗕        | Zoom out on the map. You can use either the    |
|                 |               | buttons, scroll-down using a computer          |
|                 |               | mouse, or stretch out on a tablet              |
|                 |               | touchscreen.                                   |
| Pan             | S.            | Pan the viewed portion of the map.             |
| Full Extent     | Q             | Returns the map to the view first shown        |
|                 |               | when logged into your account.                 |
| Previous Extent | $\leftarrow$  | Clicking this returns the map to last extent   |
|                 |               | you had previously viewed.                     |
| Next Extent     | $\rightarrow$ | Clicking progresses the map to an extent you   |
|                 |               | had explored after your current view. Only     |
|                 |               | works if you've used Previous Extent already.  |
| Identify        |               | Click on a part of the map to identify         |
|                 |               | features. Use it to find facility ID number,   |
|                 |               | school area, and other info when the layers    |
|                 |               | are selected.                                  |
| Select Features |               | Select specific features on a map with a       |
|                 |               | variety of tools. Point, line, polygon and     |
|                 |               | freehand drawing tools are available.          |
| Measure         | ***           | Measure distances with a variety of units      |
| Print           |               | Print the current view of your map             |
| Base Map        | -             | Displays the underlying map image; click the   |
|                 |               | dropdown to pick a different map; Only the     |
|                 |               | current view works right now                   |
| Scale Bar       | 0 15 17773000 | A visual indicator of distance on the map in a |
|                 | or            | straight line. Distance varies depending on    |
|                 | 0 15 30mi     | your current map scale.                        |

| Compass   | W -               | Indicates the direction of the map. North by default                                                                                                    |
|-----------|-------------------|----------------------------------------------------------------------------------------------------|
| Long      | Long.:-75.47773   | Longitude on the map                                                                                                    |
| Lat       | Lat.: 40.00928    | Latitude on the map                                                                                                    |
| Map Scale | Scale 1 : 2083374 | Shows what scale the map is currently<br>rendered at. Changes when Zooming In/Out<br>on the map or typing a number into the box.<br>When logging in the map will display all of<br>Delaware. Certain map layers are only visible<br>on the map if you make the map scale small<br>enough (i.e. 1:500000 or 1:9600) |

Disclaimer: Map details are used to enhance public access to information. We try to keep the data timely and accurate, but we make no expressed guarantees to the recency of the information. Errors will be resolved as they are brought to our attention.